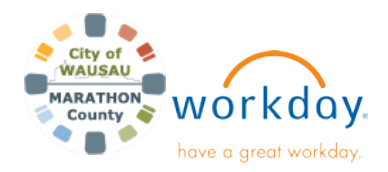

# USER GUIDE

# **Change Benefits for Life Event**

Outside of Open Enrollment, benefit enrollments can only be done if there is a Qualifying Life Event. These would include Birth or Adoption of Child, Dependent Coverage, Divorce or Marriage. Further questions, please reach out to the Benefits Partners: <u>BenefitsCounty@co.marathon.wi.us</u>, or call Sharon Prasnicki at 715-261-1180.

### CHANGE BENEFITS FOR LIFE EVENT

From the Home page:

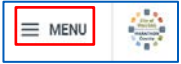

1. Click on the Menu icon and find Benefits & Pay App

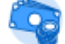

Benefits and Pay

### 2. Click on **Change Benefits** at the top.

Tasks and Reports

#### Payment Elections

My Tax Documents

# Select the Change Reason from the list: \*HSA Change- is not a County Benefit. Do not select.

**Change Benefits** 

Change Reason \* 🔘 Birth/Adoption of Child

- O Dependent Gains / Loses Coverage
- Divorce
- Drop Life Insurance
- C Employee Gains Coverage
- C Employee Loses Coverage
- HSA Change (City/IT Only)
- Marriage
- 4. Enter the **Benefit Event Date**. (IE- Date of child's birth). Your screen will now show the *Submit Elections By* date and all the *Benefits Offered* for that change.

**Employee Loses Coverage**- if chosen, make sure the Benefit Event Date is AFTER the coverage you are losing has ended. IE- Coverage losing ends on 2/15/22, Benefit Event Date should be 2/16/22.

 If you have supporting documents that are present, Attach them here. IE- Birth Certificate, Social Security Card, Marriage License. If document is not present, you will need to upload as soon as you have received it. You will receive an orange "soft alert" stating you need an attachment, but this will not prevent you from moving forward.

- 6. Click Submit.
- If you <u>did not</u> attach documentation, a pop up will appear with Event Saved, Awaiting Submission, click **Revise** to continue with the benefit change. Then Submit and Open.
- If you <u>did</u> attach documentation, a pop up will appear with You have submitted, click **Open** to continue with the benefit change.

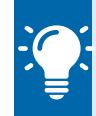

*Note*: If you did not click the **Revise** or **Open** button, you can find the task in your Workday **Inbox.** Click **Let's Get Started.** 

 Click on Let's Get Started. The benefits available to choose will depend upon which Life Event you have selected.

### HEALTH CARE AND ACCOUNTS

Medical (Vision), Dental, Healthcare FSA, & Dependent Care FSA may be available. *Life Insurance and ICI are managed outside of Workday*. <u>Read the notes below before starting</u>:

*Notes*: When you are clicking **Select**, it will be Single Coverage. In further steps you will be able to elect other options such as Family under **Add Dependent**.

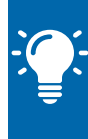

Any fields with the red asterisk \* are required.

Enter in their Social Security number, if you do not have, you must click Reason SSN is Not Available. This would happen with a newborn baby.

Also, the monthly amount you pay will show, not the bi-weekly amount indicated on your payslips.

To change elections, click on the Coverage type and take the following steps.

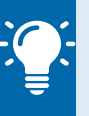

**Note**: All benefits changes will need to be approved by the Benefits Partner before showing active on your profile.

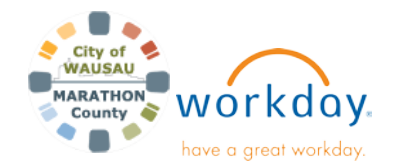

# **Change Benefits for Life Event**

### **USER GUIDE**

### MEDICAL (INCLUDES VISION)

Click Manage if already enrolled and Enroll if adding. Current elections are displayed.

- 1. Click Manage or Enroll.
- 2. Click Select (Single Coverage first) or Waive.
- 3. Click Confirm and Continue.
- 4. Click **OK** to add Dependents.
- 5. Click Save.
- 6. Enter in Dependents National ID (SSN) Once dependents are added you can select them as you proceed in managing and enrolling.
- 7. Follow the steps listed under **Review and Sign**.

### DENTAL

- 1. Click Manage or Enroll.
- Click Select or Waive.
- 3. Click Confirm and Continue.
- 4. Click Save.
- 5. Once finished, refer to the **Review and Sign** section.

### **HEALTHCARE- FLEX SPENDING ACCOUNT**

- 1. Click Manage or Enroll.
- 2. Click Select or Waive.
- 3. Click Confirm and Continue.
- **4.** If enrolling, enter the amount to contribute either Per Paycheck or by Annual amount.
  - The amount cannot be over \$3,050.00/year.
- 5. Click Save.
- 6. If electing in FSA, you will receive the required direct deposit form to complete at New Hire Orientation.
- 7. Follow the steps listed under **Review and Sign**.

### **DEPENDENT CARE- FLEX SPENDING ACCOUNT**

- 1. Click Manage or Enroll.
- Click Select or Waive.
- 3. Click Confirm and Continue.
- 4. If enrolling, enter the amount to contribute either Per Paycheck or by Annual amount. The amount cannot be over \$5,000.00/year.
- 5. Click Save.
- 6. If electing in FSA, you will receive the required direct deposit form to complete at New Hire Orientation.
- 7. Follow the steps listed under **Review and Sign**.

### **REVIEW AND SIGN**

Once you have enrolled in or managed all the benefits you wish to, take the following steps:

- 1. Click Review and Sign.
- 2. **Review** the summary of the selected benefits and the projected total monthly cost.
- 3. Read the Legal Notice, then click the checkbox next to I Accept.
- 4. Click Submit.
- 5. Click Done. You can view your benefits selections and print off a summary.

### CHANGE BENEFITS FOR DEPENDENT EVENT

If a dependent has a life event that qualifies or disqualifies them for coverage, take the following steps to change benefit elections:

From the Home page:

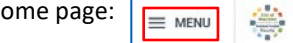

1. Click on the Menu icon and find Benefits & Pay App

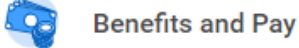

- 2. Click on Change Benefits at the top.
- 3. Select Dependent Gains/Losses Coverage for the Change Reason.
- 4. Enter the Benefit Event Date.
- 5. If necessary, upload an Attachment.
- 6. Click Submit.
- 7. You will receive a task to complete the next step of the process by clicking on the **Open** button.
- Follow the previous steps in this document to make 8. changes to Medical, Dental, Healthcare FSA, or Dependent Care FSA as necessary.
- 9. Follow the steps listed under **Review and Sign**.

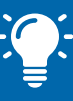

Note: Further questions, please reach out to the Benefits Partners at BenefitsCounty@co.marathon.wi.us -orcall Sharon Prasnicki at 715-261-1180.